## **From Undeposited Funds to Checking**

- 1. Click Transactions
- 2. Click Chart of Accounts
- 3. Click Undeposited Funds

## Transactions

| Bank transactions App transactions | Receipts Reconcile           | e Rules                   | Chart of accounts |  |
|------------------------------------|------------------------------|---------------------------|-------------------|--|
|                                    | ACCOUNT TYPE                 | DETAIL TYPE 💲             |                   |  |
|                                    |                              |                           | 5                 |  |
| Savings                            | 荐 Bank                       | ✤ Savings                 |                   |  |
| Accounts Receivable (A/R)          | Accounts receivable<br>(A/R) | Accounts Receivable (A/R) |                   |  |
| Inventory Asset                    | Other Current Assets         | Inventory                 |                   |  |
| Prepaid Expenses                   | Other Current Assets         | Prepaid Expenses          |                   |  |
| Uncategorized Asset                | Other Current Assets         | Other Curren              | t Assets          |  |
| Undeposited Funds                  | Other Current Assets         | Undeposited               | Funds             |  |

4. Click + New and select Bank Deposit.

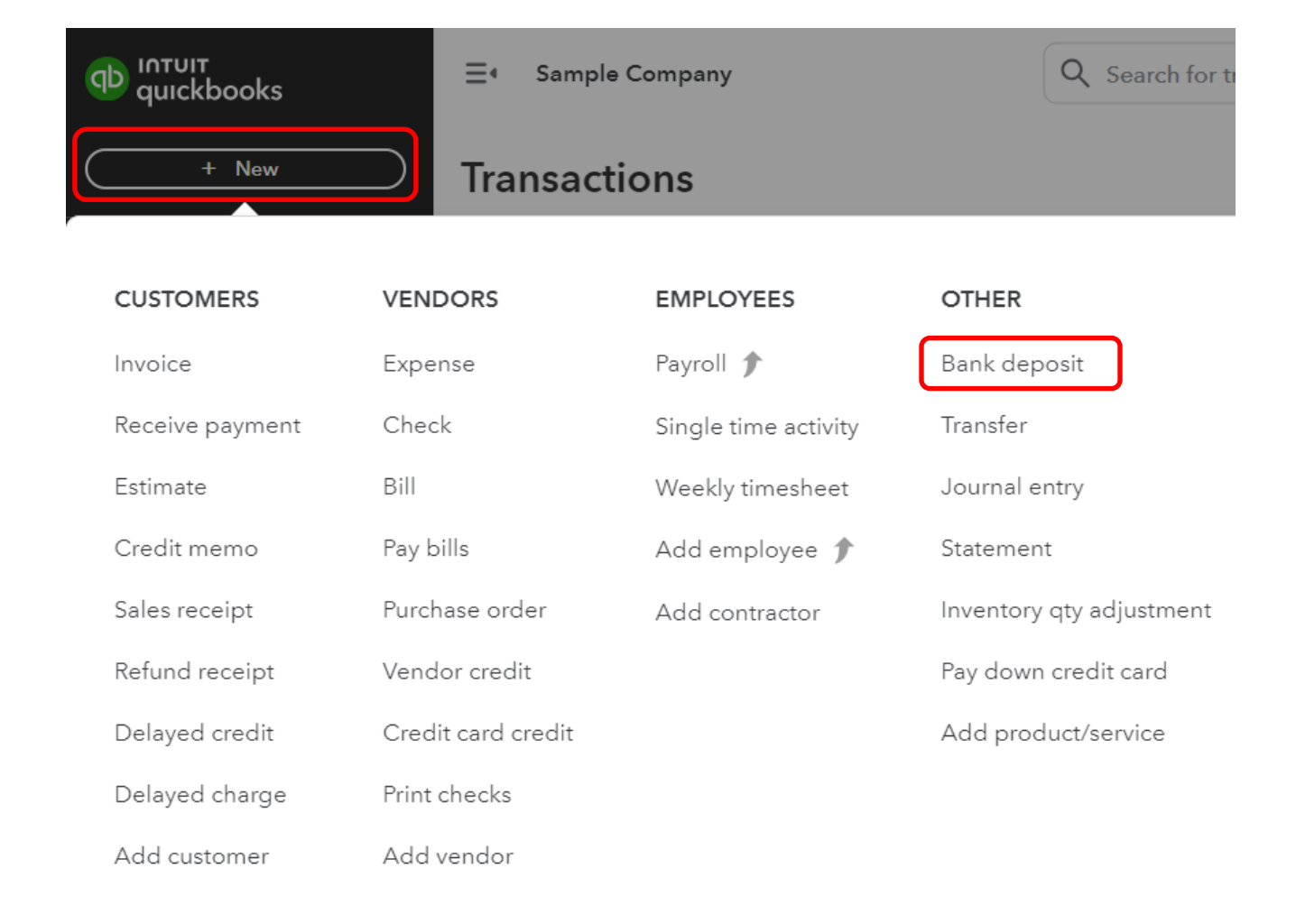

5. Click Account dropdown, choose the account you want to put the money into.

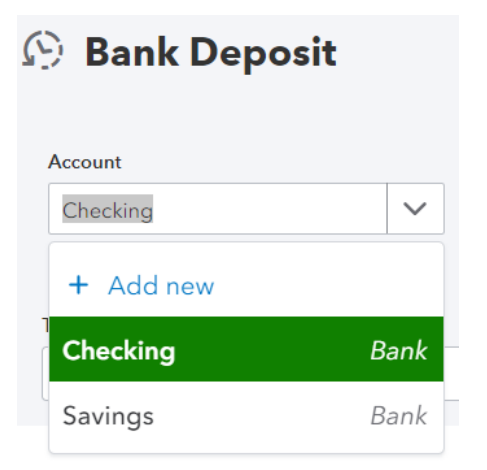

## 6. Select the checkbox for the transaction.

| Select the payments included in this deposit |  |
|----------------------------------------------|--|
|----------------------------------------------|--|

| ✓                          | RECEIVED FROM A                                | DATE       | ТҮРЕ    | PAYMENT METHOD | МЕМО | REF NO. | AMOUNT   |  |  |  |
|----------------------------|------------------------------------------------|------------|---------|----------------|------|---------|----------|--|--|--|
| ✓                          | Cool Cars                                      | 01/06/2024 | Payment | Enter Text 🔻   |      |         | 1,675.52 |  |  |  |
| ✓                          | Freeman Sporting Goods:0969 Ocean<br>View Road | 01/06/2024 | Payment | Enter Text 🔻   |      |         | 387.00   |  |  |  |
| 1 - 2 of 2 results ( ( (   |                                                |            |         |                |      |         |          |  |  |  |
| Select all Clear all Total |                                                |            |         |                |      |         |          |  |  |  |
| Selected Payments Total    |                                                |            |         |                |      |         |          |  |  |  |

7. Click Save and close or Save and new.